# لولح ءاطخأ فاشكتسال Wireshark مادختسإ OTV اهحالصإو

## تايوتحملا

قمدق ملا قمدق من الما تاب لعاب تاب لعاب لعاب تاب لعاب قرب مل المار قرب من قرب مرا قرب مرا قرب

# ەمدقملا

ةرحلا جماربلا مزح طاقتلال ةفورعم ةادأ يەو ،Wireshark مادختسإ دنتسملا اذه حضوي اەحالصاو Visco OTV لح ءاطخأ فاشكتسأ يف ،اەليلحتو.

# ةيساسألا تابلطتملا

## تابلطتملا

:ةيلاتا عيضاوملاب ةفرعم كيدل نوكت نأب Cisco يصوت

- Nexus Series تالوحم ىلع (OTV) لقنلل ةيرەاظلا ةاكاحملا ةيشغت •
- َةِصاخِلا تاكَبِشلاً 2 ىوتَسمِلاً (MPLS) تَالُوكُوتَوربِلاً ددعتم ةَيمُستِلاً ليوحَّتُ تايُساًساً (VPNs) قيرِهاظلاً
- Wireshark، حوتفمو رح ردصم ةمزح للحم (<u>https://www.wireshark.org</u>)

## ةمدختسملا تانوكملا

لوحملل يساسألا ماظنلا ىلإ دنتسملا اذه يف ةدراولا تامولعملا دنتست Nexus 7000 Series Switch.

ةصاخ ةيلمعم ةئيب يف ةدوجوملا ةزهجألا نم دنتسملا اذه يف ةدراولا تامولعملا ءاشنإ مت. تناك اذإ .(يضارتفا) حوسمم نيوكتب دنتسملا اذه يف ةمدختسُملا ةزهجألاا عيمج تأدب رمأ يأل لمتحملا ريثأتلل كمەف نم دكأتف ،ةرشابم كتكبش.

## ةلكشملا فصو

بيلاسألا ددأ نمضتي ،VPN تاكبش تائيب يف اهحالصإو ةكبشلا ءاطخأ فاشكتسأ دنع جەنلا اذه مجاوي ،Cisco OTV تاكبش تائيب يف ،كلذ عمو .اهليلحتو ةفلغملا مزحلا طاقتلا رح ردصم ةمزح للحم ج ،Wireshark لثم ،مادختسالا ةعئاش مزحلا ليلحت تاودأ .انيعم ايدحت لولحلا نإف ،يلاتلابو .حيحص لكشب ةفلغملا OTV رورم ةكرح ىوتحم رسفي ال دق ،حوتفمو ليلحت ذيفنتل ةداع ةبولطم نوكت ،OTV ةمزح نم ةفلغملا تانايبلا جارختسإ لثم ،قواشلا

#### OTV ةمزح قيسنت

42 رادقمب ةمزحلل (MTU) لقنلل ىصقألاا دحلا ةدحول يلامجإلاا مجحلا OTV نيمضت ديزي 2 ةقبطلا راطإ نم 802.1Q و CRC لوقح ليزي يذلا OTV ةفاح زامج ليغشت ةجيتن وه اذه .تياب (ةيشغتلا فرعمو VLAN ةكبش تامولعم ىلع اضيأ يوتحي) OTV ةقاقر فيضيو يلصألاا .يجراخ IP سأرو

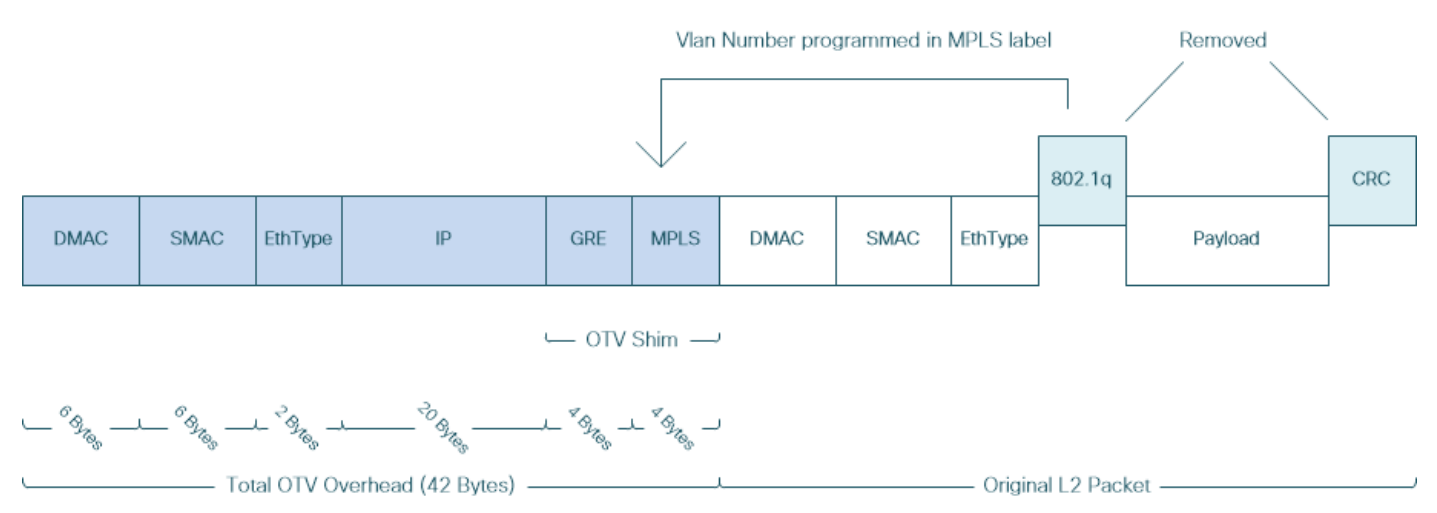

تامولعم ىلع ةيساسألاا ةكبشلا يف ةدوجوملا ةزهجألاا يوتحت ال MPLS L2VPN لولح يف متي ثيح ،ةلكشم هذه نوكت ال ،ةداعو .حيحص لكشب MPLS قمزح ةلومح ريفشت كفل ةيفاك ال يلاتلابو ،تايمستلا ىلإ ادانتسا ةيساسألا MPLS قكبش يف مزحلا هيجوت ةداعإ ذيفنت .قرب MPLS مزحات العالية عارجا مزلي

فاشكتسأ ضارغأل ابولطم OTV مزحل تانايبلا ليلحت ناك اذإ ايدحت اذه لثمي ،كلذ عمو ةبقارملا وأ/و اهحالصإو ءاطخألا.

MPLS سأر عبتت يتلا مزحلا تانايب زيمرت كف ،Wireshark لثم ،مزحلا ليلحت تاودأ لواحت تامولعم ىلع يوتحي ال دق ەنأل ارظن ،كلذ عمو .ةيداعلا MPLS مزح ليلحت دعاوق قيبطتب MPLS L2VPN Head تاەجوم نيب ةداع ەذيفنت نكمي يذلاو ،Control Word ضوافت جئاتن لوح علع ەذفنتو يضارتفالا ليلحتلا كولس ىلإ مزحلا ليلحت تاودأ عجرت ،Tail-end و MPLS يلع مذفنتو يتلا قمزحلا تانايب

طاقن ضوافتت ، (MPLS (ATOM ربع لقن يأ لثم ،MPLS L2VPN لولح يف :**ةظحالم** يرايتخإ لقح يه مكحتلا ةملك Control Word. قملعم مادختسإ ىلع ةيرهاظلا ةياهنلا ةمزحلا يف 2 ةقبطلا نم ةلومحلاو MPLS تايمست سدكم نيب عقي تياب 4 نم نوكم نم ةلومحلاب ةصاخ تامولعمو ةماع تامولعم ىلع مكحتلا ةملك يوتحت .ةيرهاظلا نوكت نأ عقوتت (PE) تانالعإلاا دوزم ةفاح نإف ،1 ىلع C تبلا نييعت مت اذإ .2 ةقبطلا اهيلإ ةراشإلا متي يتلا ةفيزملا ةمزحلا ىلع ةبذاك ةمزح لك يف ةدوجوم مكحتلا ةملك. مكحت ةملك دوجو عقوتي الف ،0 ىلإ C تبلا نييعت مت اذإ.

لېل کښب OTV مزح یوتحم يضارتفالا Wireshark ليلحت كولس رسفي ال دق ،كلذل ةجيتنو OTV مزح یوتحم يضارتفال الم ،حيحص اديقعت رثكأ اهحالصإو OTV ةكبش ءاطخأ فاشكتسأ ةيلمع لعجي امم ،حيحص.

#### ايجولوبوط

100 مقر VLAN ةكبش يف تاهجوملا موقت .ةطيسب OTV ةكبشل يطيطخت مسر يلي اميف و تانايبلا يزكرم نيب EIGRP و OSPF نيب رواجت تايلمع ءاشنإب 200 مقر VLAN ةكبشو DataCenter2 ، ديفنت متي .يلاوتلا ىلع DataCenter2 و DataCenter2 (DCI) AED1 ةئيه ىلع يطيطختلا مسرلا يف حضوم وه امك ،N7k تالوحم نيب OTV قفن مادختساب AED2 و

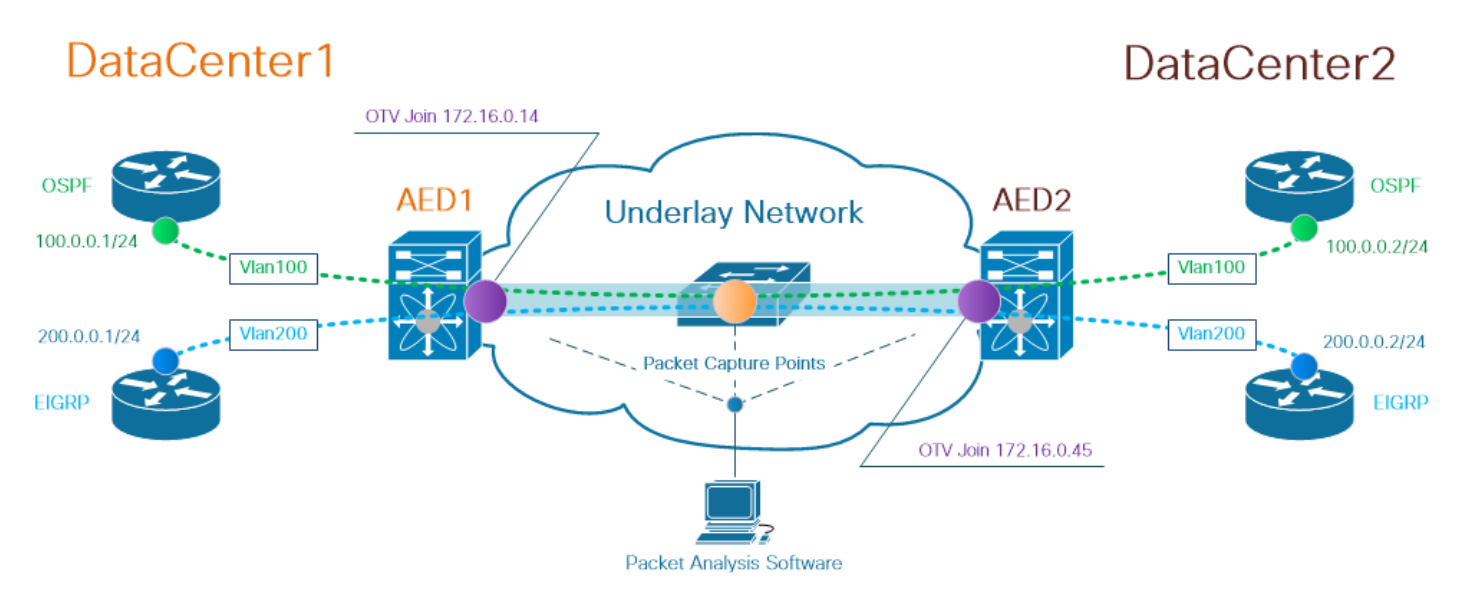

زاهج ىلإ نيعملا، ،(AED) لوخملا ةفاحلا زاهج رود موهفم Cisco OTV لح مدختسي :**قظحالم** نيعم عقوم يف OTV رورم ةكرح ةلسبك كفيو فلغي يذلا ةكبشلا.

ناك اذإ ام نم ققحتلا يف لاصتالا تاونق ءاشنإ لولح يف رهظي ام ابلاغ يذلا يدحتلا نمكي ةكبشلا يف ةنيعم طاقن ىلإ لصي (كلذ ىلإ امو ،IGP، FHRP) ةلخادتملا مزحلا نم نيعم عون لاثمك EIGRP و OSPF ةيشغت رورم ةكرح مادختسإ متي .ةيساسألا

### ةمزحلا طاقتلا

للحم لوحي cisco لمعتسي نأ رايخ دحاو .ةكبشلا يف ةمزح طاقتلا ذيفنتل قرط ةدع كانه .ةصنم ليوجت cisco nexus و ةزافح ةدام cisco ىلع رفوتي ،ةمس (نيتماعد نيب ةحسف) رسيأ

طاقن دنع مزحلا طاقتلاا تايلمع ءارجإ مزلي دق ،اهحالصاو ءاطخألا فاشكتسأ ةيلمع نم ءزجك ةحسفك تلمعتسا تنك عيطتسي ةيساسألا ةكبشلا يف نراق و نراق OTV Join .قددعتم ةطقن طاقتلا طبر نيتماعد نيب.

# الحل

ىلوألا تيابلا تادحو نم ليلق ددع ةمجرتب Wireshark نم يضارتفالا ليلحتلا كرحم موقي دق

مساب MPLS يف (Edge-to-Edge (PWE3 ةاكاحمل مكحتلا ةملك ىلإ ةراشإلا متت :**ةظحالم** دنتسملا اذه يقاب يف *مكحتلا ةملك*.

ا،حيحص لكشب OTV فلغت يتلا مزحلا ىوتحم رسفت Wireshark مزح ليلحت ةادأ نأ نامضل. ةمزحلا ريفشت كف ةيلمع ىلع ةيوديلا ةرياعملا مزلي.

.VLAN + 32 ةيشغت مقر يواست OTV سأر يف ةمدختسملا MPLS ةيمست :**ةظحالم** 

#### VLAN 100 ةكبش يف مزحلا زيمرت كف

لمحت يتلاو OTV ىلع يوتحت يتلا مزحلا طقف ضرعي ،ريفشتلا كف ةيلمعل ىلوأ ةوطخك يذلاو ،132 == mpls.label وه مدختسملا ةيفصتلا لماع .ةعسوملا 100 VLAN ةكبش ىوتحم قكبش لثمي

مدختسأ ،OTV ربع ةنيعم ةعسوم VLAN ةكبشل OTV فلغت يتلا مزحلا ضرعل :**قظحالم** + <OTV ربع Wireshark ضرع ةيفصت لماع == <vlan number extended يلاتل VIRShark ضرع قيفصت لماع 32>

| <u>F</u> ile <u>E</u> dit | <u>V</u> iew <u>G</u> o <u>C</u> apture <u>A</u>  | nalyze <u>S</u> tatistics Telephor | n <u>y W</u> ireless <u>T</u> ools <u>H</u> elp |             |                                                                                                    |  |  |  |  |  |  |  |
|---------------------------|---------------------------------------------------|------------------------------------|-------------------------------------------------|-------------|----------------------------------------------------------------------------------------------------|--|--|--|--|--|--|--|
|                           | 🔳 🥂 📵 📙 🗟 🗙 🖨 🤇 🖶 🖷 🖉 🖉 💭 🧮 🔍 🔍 🤐 🧱               |                                    |                                                 |             |                                                                                                    |  |  |  |  |  |  |  |
| Imple Jahe                | mols.label == 132                                 |                                    |                                                 |             |                                                                                                    |  |  |  |  |  |  |  |
| Implandor                 | The Man Revenue Destantion Destantion Learth Tele |                                    |                                                 |             |                                                                                                    |  |  |  |  |  |  |  |
| No.                       | Time Vlan                                         | Source                             | Destination                                     | Protocol    | Length Info                                                                                         |  |  |  |  |  |  |  |
|                           | 1 0.00000                                         | 3e:43:08:00:45:c0                  | VcommsCo_87:89:40                               | LLC         | 124 I, N(R)=0, N(S)=0; DSAP ISO Network Layer (unofficial?) Group, SSAP IBM Net Management Command  |  |  |  |  |  |  |  |
|                           | 2 2.229052                                        | 3e:46:08:00:45:c0                  | VcommsCo_87:89:40                               | LLC         | 124 I, N(R)=0, N(S)=0; DSAP 0x4c Individual, SSAP 0xca Response                                     |  |  |  |  |  |  |  |
|                           | 3 7.837599                                        | 3e:43:08:00:45:c0                  | VcommsCo_87:89:40                               | LLC         | 124 I, N(R)=0, N(S)=0; DSAP ISO Network Layer (unofficial?) Group, SSAP HP Extended LLC Command     |  |  |  |  |  |  |  |
|                           | 4 12.230180                                       | 3e:46:08:00:45:c0                  | VcommsCo_87:89:40                               | LLC         | 124 I, N(R)=0, N(S)=0; DSAP 0x4c Individual, SSAP 0xce Response                                     |  |  |  |  |  |  |  |
|                           | 5 17.737592                                       | 3e:43:08:00:45:c0                  | VcommsCo_87:89:40                               | LLC         | 124 I, N(R)=0, N(S)=0; DSAP ISO Network Layer (unofficial?) Group, SSAP Remote Program Load Command |  |  |  |  |  |  |  |
|                           | 6 21.739701                                       | 3e:46:08:00:45:c0                  | VcommsCo_87:89:40                               | LLC         | 124 I, N(R)=0, N(S)=0; DSAP 0x4c Individual, SSAP 0xd2 Response                                     |  |  |  |  |  |  |  |
|                           | 7 25.657623                                       | e:43:08:00:45:c0                   | VcommsCo_87:89:40                               | LLC         | 124 I, N(R)=0, N(S)=0; DSAP 0x36 Individual, SSAP NULL LSAP Command                                 |  |  |  |  |  |  |  |
|                           | 8 29.259663                                       | 3e.46:08:00:45:c0                  | VcommsCo_87:89:40                               | LLC         | 124 I, N(R)=0, N(S)=0; DSAP 0x4c Individual, SSAP 0xd6 Response                                     |  |  |  |  |  |  |  |
|                           | 9 35.077480                                       | 3e:43 08:00:45:c0                  | VcommsCo_87:89:40                               | LLC         | 124 I, N(R)=0, N(S)=0; DSAP 0x36 Individual, SSAP SNA Path Control Command                          |  |  |  |  |  |  |  |
|                           | 10 36.899616                                      | 3e:46:00:00:45:c0                  | VcommsCo_87:89:40                               | LLC         | 124 I, N(R)=0, N(S)=0; DSAP 0x4c Individual, SSAP 0xda Response                                     |  |  |  |  |  |  |  |
|                           | 11 15 010070                                      | 30.13.08.20.15.20                  | VcommeCo 87.89.40                               | 110         | 17A T N/D)-Q N/S)-Q. DSAD Qx36 Todividual SSAD GAMADA                                               |  |  |  |  |  |  |  |
| > Frame :                 | 1: 124 bytes on wire                              | (992 bits), 124 bytes o            | aptured (992 bits)                              |             |                                                                                                    |  |  |  |  |  |  |  |
| > Ethern                  | et II, Src: Cisco_40:                             | 3e:43 (50:87:89:40:3e:4            | H3), Dst: Cisco_40:3e:4                         | 2 (50:87:89 | :40:3e:42)                                                                                          |  |  |  |  |  |  |  |
| > Intern                  | et Protocol Version 4                             | , Src: 172.16.0.14                 | :: 172.16.0.45                                  |             |                                                                                                    |  |  |  |  |  |  |  |
| > Generi                  | c Routing Encapsulation                           | on (0x8848 - unknown)              |                                                 |             |                                                                                                    |  |  |  |  |  |  |  |
| ✓ MultiP                  | rotocol Label Switchin                            | ng Header, Label: 172,             | LAP. 0, 5: 1, TTL: 254                          | 1           |                                                                                                    |  |  |  |  |  |  |  |
| 0000                      | 0 0000 0000 1000 0100                             | MPLS                               | Label: 132                                      |             |                                                                                                    |  |  |  |  |  |  |  |
|                           |                                                   | 110                                | Exponimental Bits: 6                            |             |                                                                                                    |  |  |  |  |  |  |  |
|                           |                                                   | 1 = MPLS                           | Bottom Of Label Stack:                          | 1           |                                                                                                    |  |  |  |  |  |  |  |
|                           |                                                   | 1111 1110 = MPLS                   | TTL: 254                                        |             |                                                                                                    |  |  |  |  |  |  |  |
| Y PW Eth                  | ernet Control Word                                |                                    |                                                 |             |                                                                                                    |  |  |  |  |  |  |  |
| Sequ                      | uence Number: 24064                               |                                    |                                                 |             |                                                                                                    |  |  |  |  |  |  |  |
| ✓ IEEE 8                  | 02.3 Ethernet                                     |                                    |                                                 |             |                                                                                                    |  |  |  |  |  |  |  |
| > Dest                    | tination: VcommsCo 87:                            | :89:40 (00:05:50:87:89:            | 40)                                             |             |                                                                                                    |  |  |  |  |  |  |  |
| > Sour                    | rce: 3e:43:08:00:45:c0                            | 0 (3e:43:08:00:45:c0)              |                                                 |             |                                                                                                    |  |  |  |  |  |  |  |
| > Len                     | gth: 68                                           |                                    |                                                 |             |                                                                                                    |  |  |  |  |  |  |  |
| ✓ Logica                  | 1-Link Control                                    |                                    |                                                 |             |                                                                                                    |  |  |  |  |  |  |  |
| > DSA                     | P: Unknown (0x35)                                 |                                    |                                                 |             |                                                                                                    |  |  |  |  |  |  |  |
| > SSA                     | P: IBM Net Management                             | (0xf4)                             |                                                 |             |                                                                                                    |  |  |  |  |  |  |  |
| > Cont                    | trol field: I, N(R)=0,                            | N(S)=0 (0x0000)                    |                                                 |             |                                                                                                    |  |  |  |  |  |  |  |

/ Data (60 bytes) Data: 01593ea764000001e000005020100306400000100000000... [Length: 60]

OTV ربع ةعسوم ،VLAN أكبشل ةنمضم OTV مزح تضرع

موقي ،يضارتفا لكشب MPLS مزح ىوتحم نم ىلوألا عبرألاا تيابلا تادحو ةمجرتب Wireshark موقي ،يضارتفا لكشب L2VPN ربع اهفيلغت مت يتلا مزحلل ءارجإلا اذه حيحصت بجي Control Word قئيه ىلع UZVPN كف رتخاو ،مزحلا نم يأل MPLS ةيمست لقح قوف نميألا سواملا رزب رقنا ،كلذب مايقلل .

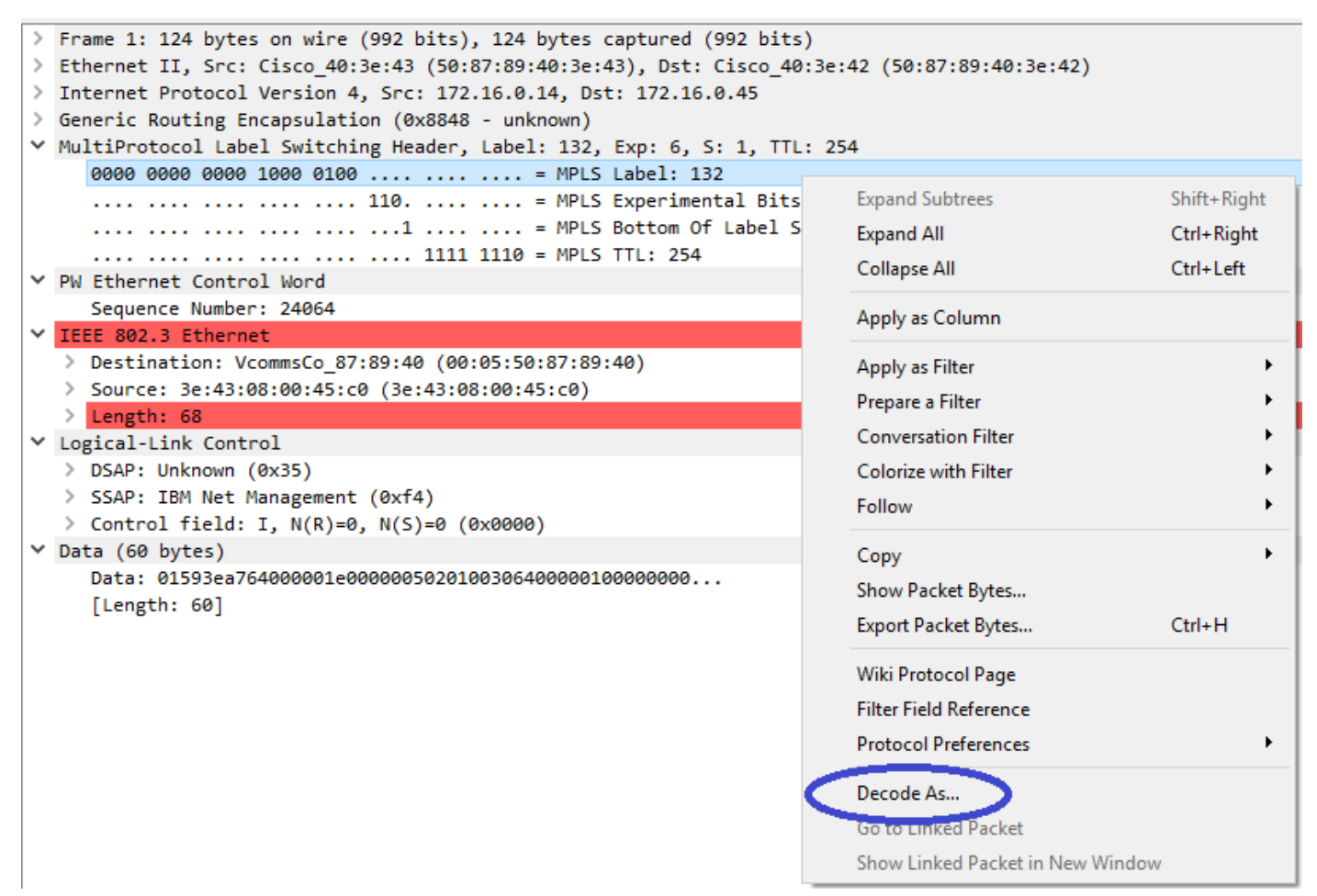

...ك زيمرتلا كف رايخ رتخاو MPLS ناونع لقح ىلع نميألا سواملا رزب رقنا

.مكحت ةملك هل سيل نمضملا ىوتحملا نأب Wireshark مالعإ يف ةيلاتال ةوطخلا لثمتت

| Wireshark · Decode As |         |                  |         |                                                                                                    |      | ?    | × |
|-----------------------|---------|------------------|---------|----------------------------------------------------------------------------------------------------|------|------|---|
| Field                 | Value   | Туре             | Default | Current                                                                                                    |      |      |   |
| MPLS protocol         | ▼ 132 ∨ | Integer, base 10 | (none)  | (none)                                                                                                    |      |      | • |
|                       |         |                  | <       | (none)<br>CESOPSN basic (no RTP)<br>Ethernet PW (CW metrictic)<br>Ethernet PW (no CW)<br>Clinemet PW (with CW)<br>Frame Relay DLCI PW<br>Generic PW (with CW)<br>HDLC PW with PPP payload (no CW)<br>HDLC PW, FR port mode (no CW) |      |      |   |
| + – Pb                |         |                  |         | OK Save Car                                                                                                    | ncel | Help |   |

رايخ "ةئبعتلا نزو نم ام" ترتخأ

ىوتحم Wireshark ليلحت ةادأ ضرعتس ،"قڧاوم" رزلا قوف رقنلااب رييغتلاا اذه لاسرا درجمب حيحص لكشب OTV فلغت يتلا مزحلا.

| The Fair          | Tien Do Cobra                                               |                      | reception <u>r</u>         | Terb             |                  |  |  |  |  |  |  |
|-------------------|-------------------------------------------------------------|----------------------|----------------------------|------------------|------------------|--|--|--|--|--|--|
| 🦲 🔳 🙆             | 🧉 🔲 🖉 🕲 📙 🔚 🔀 🖆 🔍 🗢 🗢 🕾 T 🞍 🧮 🗮 🔍 Q, Q, Q, 🏛                |                      |                            |                  |                  |  |  |  |  |  |  |
| mpls.label == 132 |                                                             |                      |                            |                  |                  |  |  |  |  |  |  |
| No.               | Time                                                        | Vlan Source          | Destination                | Protocol         | Length Info      |  |  |  |  |  |  |
|                   | 1 0.000000                                                  | 100.0.0.1            | 224.0.0.5                  | OSPF             | 124 Hello Packet |  |  |  |  |  |  |
|                   | 2 2.229652                                                  | 100.0.0.2            | 224.0.0.5                  | OSPF             | 124 Hello Packet |  |  |  |  |  |  |
|                   | 3 7.837599                                                  | 100.0.0.1            | 224.0.0.5                  | OSPF             | 124 Hello Packet |  |  |  |  |  |  |
|                   | 4 12.230180                                                 | 100.0.0.2            | 224.0.0.5                  | OSPF             | 124 Hello Packet |  |  |  |  |  |  |
|                   | 5 17.737592                                                 | 100.0.0.1            | 224.0.0.5                  | OSPF             | 124 Hello Packet |  |  |  |  |  |  |
|                   | 6 21.739701                                                 | 100.0.0.2            | 224.0.0.5                  | OSPF             | 124 Hello Packet |  |  |  |  |  |  |
|                   | 7 25.657623                                                 | 100.0.0.1            | 224.0.0.5                  | OSPF             | 124 Hello Packet |  |  |  |  |  |  |
|                   | 8 29.259663                                                 | 100.0.0.2            | 224.0.0.5                  | OSPF             | 124 Hello Packet |  |  |  |  |  |  |
|                   | 9 35.077480                                                 | 100.0.0.1            | 224.0.0.5                  | OSPF             | 124 Hello Packet |  |  |  |  |  |  |
|                   | 10 36.899616                                                | 100.0.0.2            | 224.0.0.5                  | OSPF             | 124 Hello Packet |  |  |  |  |  |  |
|                   | 11 15 010020                                                | 100 0 0 1            | 224 0 0 5                  | OSPE             | 124 Hallo Dackat |  |  |  |  |  |  |
| > Frame           | 1: 124 bytes on w                                           | vire (992 bits), 124 | bytes captured (992 bits)  |                  |                  |  |  |  |  |  |  |
| > Ethern          | et II, Src: Cisco                                           | _40:3e:43 (50:87:89  | :40:3e:43), Dst: Cisco_40: | 3e:42 (50:87:89: | 40:3e:42)        |  |  |  |  |  |  |
| > Intern          | et Protocol Versi                                           | ion 4, Src: 172.16.0 | .14, Dst: 172.16.0.45      |                  |                  |  |  |  |  |  |  |
| > Generi          | c Routing Encapsu                                           | lation (0x8848 - un  | known)                     |                  |                  |  |  |  |  |  |  |
| ✓ MultiP          | rotocol Label Swi                                           | tching Header, Labe  | l: 132, Exp: 6, S: 1, TTL: | 254              |                  |  |  |  |  |  |  |
| 000               | 0 0000 0000 1000                                            | 0100                 | = MPLS Label: 132          |                  |                  |  |  |  |  |  |  |
|                   |                                                             | 110                  | = MPLS Experimental Bits:  | 6                |                  |  |  |  |  |  |  |
|                   |                                                             |                      |                            |                  |                  |  |  |  |  |  |  |
|                   | 1111 1110 = MPIS TTI: 254                                   |                      |                            |                  |                  |  |  |  |  |  |  |
| Ethern            | et II, Src: Cisco                                           | _40:3e:43 (50:87:89  | :40:3e:43), Dst: IPv4mcast | _05 (01:00:5e:00 | :00:05)          |  |  |  |  |  |  |
| Intern            | Internet Protocol Version 4, Src: 100.0.0.1, Dst: 224.0.0.5 |                      |                            |                  |                  |  |  |  |  |  |  |
| 🖌 Open S          | hortest Path Firs                                           | t                    |                            |                  |                  |  |  |  |  |  |  |
| > OSP             | F Header                                                    |                      |                            |                  |                  |  |  |  |  |  |  |
| > OSP             | F Hello Packet                                              |                      |                            |                  |                  |  |  |  |  |  |  |
|                   |                                                             |                      |                            |                  |                  |  |  |  |  |  |  |

<u>File Edit View Go Capture Analyze Statistics Telephony Wireless Tools Help</u>

OTV فلغت يتلا مزحلا ىوتحم حيحص لكشب Wireshark ضرعي

## VLAN 200 ةكبش يف مزحلا زيمرت كف

مادختساب ،لاثملا ليبس ىلع .OTV ربع ةعسوم VLAN ةكبش يأ ىلع هالعأ تاوطخلا قبطنت يف ةيلاتلا تاجرخملا ىلع لصحن ،طقف 200 مقر VLAN ةكبش مزح ضرعل Wireshark حشرم ليلحتلا ةادأ.

| File                   | Edit View Go Capture An                            | nalyze Statistics Telepho | ny Wireless Tools He   | p            |                                                           |  |  |  |  |  |  |
|------------------------|----------------------------------------------------|---------------------------|------------------------|--------------|-----------------------------------------------------------|--|--|--|--|--|--|
|                        | 📶 📃 📶 🔕 📙 🛅 🗙 🔄 🍳 👄 🗢 🕾 🖗 🛃 📃 🤤 Q. Q. Q. 🏛         |                           |                        |              |                                                           |  |  |  |  |  |  |
|                        | [mpls.label == 232]                                |                           |                        |              |                                                           |  |  |  |  |  |  |
| No.                    | Time Vlan                                          | Source                    | Destination            | Protocol     | Length Info                                               |  |  |  |  |  |  |
|                        | 1 0.000000                                         | 3e:46:08:00:45:c0         | Remotek 87:89:40       | LLC          | 116 I. N(R)=0. N(S)=0: DSAP 0x3e Group, SSAP 0xae Command |  |  |  |  |  |  |
|                        | 2 2.346992                                         | 3e:43:08:00:45:c0         | Remotek 87:89:40       | LLC          | 116 I, N(R)=0, N(S)=0; DSAP 0x3c Group, SSAP 0x70 Command |  |  |  |  |  |  |
|                        | 3 4.603176                                         | 3e:46:08:00:45:c0         | Remotek 87:89:40       | LLC          | 116 I, N(R)=0, N(S)=0; DSAP 0x3e Group, SSAP 0xae Respons |  |  |  |  |  |  |
|                        | 4 6.981213                                         | 3e:43:08:00:45:c0         | Remotek 87:89:40       | LLC          | 116 I, N(R)=0, N(S)=0; DSAP 0x3c Group, SSAP 0x70 Respons |  |  |  |  |  |  |
|                        | 5 9.373389                                         | 3e:46:08:00:45:c0         | Remotek 87:89:40       | LLC          | 116 I, N(R)=0, N(S)=0; DSAP 0x3e Group, SSAP 0xb0 Command |  |  |  |  |  |  |
|                        | 6 11.330387                                        | 3e:43:08:00:45:c0         | Remotek 87:89:40       | LLC          | 116 I, N(R)=0, N(S)=0; DSAP 0x3c Group, SSAP 0x72 Command |  |  |  |  |  |  |
|                        | 7 13.715773                                        | 3e:46:08:00:45:c0         | Remotek 87:89:40       | LLC          | 116 I, N(R)=0, N(S)=0; DSAP 0x3e Group, SSAP 0xb0 Respons |  |  |  |  |  |  |
|                        | 8 16.102792                                        | 3e:43:08:00:45:c0         | Remotek 87:89:40       | LLC          | 116 I, N(R)=0, N(S)=0; DSAP 0x3c Group, SSAP 0x72 Respons |  |  |  |  |  |  |
|                        | 9 18.185963                                        | 3e:46:08:00:45:c0         | Remotek 87:89:40       | LLC          | 116 I, N(R)=0, N(S)=0; DSAP 0x3e Group, SSAP 0xb2 Command |  |  |  |  |  |  |
|                        | 10 20.554788                                       | 3e:43:08:00:45:c0         | Remotek 87:89:40       | LLC          | 116 I, N(R)=0, N(S)=0; DSAP 0x3c Group, SSAP 0x74 Command |  |  |  |  |  |  |
|                        | 11 23 051203                                       | 30.16.08.00.15.00         | Demotek 87.80.10       |              | 116 T N/D)-Q N/S)-Q. DSAD Que Group SSAD Que Decoore      |  |  |  |  |  |  |
| >                      | Frame 1: 116 bytes on wire (                       | 928 bits), 116 bytes      | captured (928 bits)    |              |                                                           |  |  |  |  |  |  |
| >                      | Ethernet II, Src: Cisco_40:3                       | e:46 (50:87:89:40:3e:     | 46), Dst: Cisco_40:3e: | 42 (50:87:89 | 39:40:3e:42)                                              |  |  |  |  |  |  |
| >                      | Internet Protocol Version 4,                       | Src: 172.16.0.45, Ds      | t: 172.16.0.14         |              |                                                           |  |  |  |  |  |  |
| >                      | > Generic Routing Encapsulation (0x8848 - unknown) |                           |                        |              |                                                           |  |  |  |  |  |  |
| $\sim$                 | MultiProtocol Label Switching                      | g Header, Label: 222,     | LAP. 0, Ct. 1, TTL: 25 | 54           |                                                           |  |  |  |  |  |  |
|                        | 0000 0000 1110 1000 = MPLS Label: 232              |                           |                        |              |                                                           |  |  |  |  |  |  |
|                        | 110 110 = NPIC Except and Bits: 6                  |                           |                        |              |                                                           |  |  |  |  |  |  |
|                        |                                                    | 1 = MPLS                  | Bottom Of Label Stack  | : 1          |                                                           |  |  |  |  |  |  |
|                        |                                                    | 1111 1110 = MPLS          | TTL: 254               |              |                                                           |  |  |  |  |  |  |
| $\sim$                 | PW Ethernet Control Word                           |                           |                        |              |                                                           |  |  |  |  |  |  |
|                        | Sequence Number: 24064                             |                           |                        |              |                                                           |  |  |  |  |  |  |
| ~                      | IEEE 802.3 Ethernet                                |                           |                        |              |                                                           |  |  |  |  |  |  |
|                        | > Destination: Remotek_87:89                       | 9:40 (00:0a:50:87:89:     | 40)                    |              |                                                           |  |  |  |  |  |  |
|                        | > Source: 3e:46:08:00:45:c0                        | (3e:46:08:00:45:c0)       |                        |              |                                                           |  |  |  |  |  |  |
|                        | > Length: 60                                       |                           |                        |              |                                                           |  |  |  |  |  |  |
| $\sim$                 | Logical-Link Control                               |                           |                        |              |                                                           |  |  |  |  |  |  |
|                        | > DSAP: Unknown (0x3f)                             |                           |                        |              |                                                           |  |  |  |  |  |  |
| > SSAP: Unknown (0xae) |                                                    |                           |                        |              |                                                           |  |  |  |  |  |  |
|                        | > Control field: I, N(R)=0,                        | N(S)=0 (0x0000)           |                        |              |                                                           |  |  |  |  |  |  |
| $\sim$                 | Data (52 bytes)                                    |                           |                        |              |                                                           |  |  |  |  |  |  |
|                        | Data: 0158d0efc8000002e000                         | 0000a0205f20800000000     | 0000000                |              |                                                           |  |  |  |  |  |  |

```
[Length: 52]
```

OTV ربع ةعسومانا، VLAN 200 ةكبشل مزحلا ضرع

اەنأ ىلع MPLS ةمزح نم ىلوألاا ةليلقلا تيابلا تادحو ةمجرت مدعب Wireshark ەيجوت درجمب حاجنب لـمتكت نأ زيمرتلا كف ةيلمعل نكمي ،PW يف مكحت ةملك.

| File              | Edit                                                                       | View  | Go     | Captur | e An      | alyze     | Statistics   | Telephony   | Wireless                                      | Tools He    | lp           |             |       |
|-------------------|----------------------------------------------------------------------------|-------|--------|--------|-----------|-----------|--------------|-------------|-----------------------------------------------|-------------|--------------|-------------|-------|
|                   |                                                                            | ۲     | 010    | 🗙 🖸    | 9         | ⇔ ⇒       | · 室 👔        | & 📃 🔳       | ⊕. ⊖. 0                                       | ə, 🎹        |              |             |       |
| mpls.label == 232 |                                                                            |       |        |        |           |           |              |             |                                               |             |              |             |       |
| No.               | ^                                                                          |       | Time   |        | Vlan      | Source    | e            |             | Destination                                   |             | Protocol     | Length      | Info  |
|                   |                                                                            | 1     | 0.0000 | 000    |           | 200.      | 0.0.2        |             | 224.0.0.1                                     | 0           | EIGRP        | 116         | Hello |
|                   |                                                                            | 2     | 2.3469 | 992    |           | 200.0.0.1 |              |             | 224.0.0.1                                     | 0           | EIGRP        | 116         | Hello |
|                   |                                                                            | 3     | 4.6031 | 176    |           | 200.      | 0.0.2        |             | 224.0.0.1                                     | 0           | EIGRP        | 116         | Hello |
|                   |                                                                            | 4     | 6.9812 | 213    |           | 200.0.0.1 |              |             | 224.0.0.1                                     | 0           | EIGRP        | 116         | Hello |
|                   |                                                                            | 5     | 9.3733 | 389    |           | 200.      | 0.0.2        |             | 224.0.0.1                                     | 0           | EIGRP        | 116         | Hello |
|                   |                                                                            | 6     | 11.330 | 9387   |           | 200.      | 0.0.1        |             | 224.0.0.1                                     | 0           | EIGRP        | 116         | Hello |
|                   |                                                                            | 7     | 13.715 | 5773   |           | 200.      | 0.0.2        |             | 224.0.0.10                                    |             | EIGRP        | 116         | Hello |
|                   |                                                                            | 8     | 16.102 | 2792   |           | 200.      | 0.0.1        |             | 224.0.0.1                                     | 0           | EIGRP        | 116         | Hello |
|                   | 9 18.185963                                                                |       |        |        | 200.0.0.2 |           | 224.0.0.10   |             | EIGRP                                         | EIGRP 110   | Hello        |             |       |
|                   |                                                                            | 10    | 20.554 | 1788   |           | 200.      | 0.0.1        |             | 224.0.0.1                                     | 0           | EIGRP        | 116         | Hello |
|                   |                                                                            | 11    | 23 051 | 1203   |           | 200       | <u>a a c</u> |             | <u>, , , , , , , , , , , , , , , , , , , </u> | a           | FTGDD        | 116         | Hello |
| > F               | > Frame 1: 116 bytes on wire (928 bits), 116 bytes captured (928 bits)     |       |        |        |           |           |              |             |                                               |             |              |             |       |
| > E               | therne                                                                     | t II, | Snc:   | Cisco  | _40:3e    | e:46 (    | 50:87:89     | 9:40:3e:46) | , Dst: Ci                                     | isco_40:3e  | :42 (50:87:8 | 9:40:3e:42) |       |
| > 1               | interne                                                                    | t Pro | otocol | Versi  | on 4,     | Snc:      | 172.16.0     | 0.45, Dst:  | 172.16.0.                                     | .14         |              |             |       |
| > 6               | ieneric                                                                    | Rout  | ting E | ncapsu | latior    | 1 (0x8    | 848 - un     | nknown)     |                                               |             |              |             |       |
| ~ M               | ✓ MultiProtocol Label Switching Header, Label: 232, Exp: 6, S: 1, TTL: 254 |       |        |        |           |           |              |             |                                               |             |              |             |       |
|                   | 0000 0000 1110 1000 = MPLS Label: 232                                      |       |        |        |           |           |              |             |                                               |             |              |             |       |
|                   | 110 = MPLS Experimental Bits: 6                                            |       |        |        |           |           |              |             |                                               |             |              |             |       |
|                   |                                                                            |       |        |        |           |           |              |             |                                               |             |              |             |       |
|                   |                                                                            |       |        |        |           | 1         | 111 1110     | ) = MPLS TT | L: 254                                        |             |              |             | _     |
| > E               | therne                                                                     | t II, | Src:   | Cisco  | _40:3e    | e:46 (    | 50:87:89     | 9:40:3e:46) | , Dst: IF                                     | Pv4mcast_0a | a (01:00:5e: | 00:00:0a)   |       |
| > 1               | interne                                                                    | t Pro | otocol | Versi  | on 4,     | Snc:      | 200.0.0.     | .2, Dst: 22 | 4.0.0.10                                      |             |              |             |       |
| > 0               | isco E                                                                     | IGRP  |        |        |           |           |              |             |                                               |             |              |             |       |

EIGRP مزحك VLAN ةكبشل 200 رورم ةكرح حيحص لكشب WiResHark ضرعي

## OTV سأر ةلازإل editcap مدختسأ

ىمست يتلا رماوألا رطس مزح ريرحت ةادأ مادختساب قداع Wireshark تيبثت تايلمع يتأت اذهو .ةطقتلمل مزحلا نم يئاهن لكشب ىلعألا OTV قلازاب قادألا هذه موقت نأ نكمي . قيموسرلا مدختسملا قهجاو يف قلوهسب اهليلحتو اهطاقتلا مت يتلا مزحلا ضرعب حمسي (GUI) ليلحت كولس طبض ىلإ قجاحلا نود ،Wireshark نم (GUI)

#### Windows ل يساسألا ماظنلا ىلع Editcap ليغشت

ليغشت ماظن يف Windows، ليلد يف يضارتفا لكشب *editcap.exe* تيبثت متي c:\Program ليغشت ماظن Siles\Wireshark>.

. مال عن ما يف ما المالي المالي المالي OTV والتراب *C-* مال عم مالا المالي المالي المالي المالي المالي المالي الم

c:\Users\cisco\Desktop> "c:\Program Files\Wireshark\editcap.exe" -C 42 otv-underlay-capture.pcap
otv-underlay-capture-no-header.pcap
c:\Users\cisco\Desktop>

Mac OS ليغشتلا ماظنل يساسألا ماظنلا ىلع Editcap ليغشت

دلجم usr/local/bin/ يف ريرحت رفوتي ،Mac OS ليغشت ماظن يف.

CISCO:cisco\$ /usr/local/bin/editcap -C 42 otv-underlay-capture.pcap otv-underlay-capture-noheader.pcap

CISCO:cisco\$

يتلا VLAN تامولعم دحاو دقفي ،ةادأ*Editcap*مادختساب ةطقتلملا مزحلا نم OTV سأر ةلازاب لمعتسي نأ ركذت .OTV Shim نم ءزج هرودب وه يذلاو ،MPLS سأر نم ءزجك اهزيمرت مت سأر ةلازا لبق حشرم Wireshark GUI '<32 + <VIN ربع editcad 'جانا الالالا 'mpls.label == <vlan number extended بولطم صاخ VLAN نم طقف تانايبلا رورم ةكرح ليلحت ناك اذا ،editcap قادأ مادختساب OTV.

## رارقلا

،ةينقتلل اديج امهف امحالصإو Cisco نم OTV لوكوتورب لولح تالكشم فاشكتسأ بلطتي قيبطتلا لالخ نمو .تانايبلا ىوتسم نيمضت روظنمو مكحتلا ىوتسم ليغشت نم لك نم قيبطتلا اذه تبثي نأ نكمي Wireshark لثم ةيناجملا جماربلا مزح ليلحت تاودأل لاعفلا تيبثت رفوي ،ةفلتخملا مزحلا ضرع تارايخ ىلا ةفاضإلاب .OTV ةمزح ليلحت يف متوق ىدم زيكرتب حمسي اذهو .ةمزحلا ليلحت طيسبت اهنكمي مزحلا ريرحتل ةادأ يجذومنلا الاسكنسا قنيعم لمع قسلجب قلص رثكألا قمزحلا ىوتحم ءازجاً ىلع امحالصاو عاطران فاسكنسا

ةمجرتاا مذه لوح

تمجرت Cisco تايان تايانق تال نم قعومجم مادختساب دنتسمل اذه Cisco تمجرت ملاعل العامي عيمج يف نيم دختسمل لمعد يوتحم ميدقت لقيرشبل و امك ققيقد نوكت نل قيل قمجرت لضفاً نأ قظعالم يجرُي .قصاخل امهتغلب Cisco ياخت .فرتحم مجرتم اممدقي يتل القيفارت عال قمجرت اعم ل احل اوه يل إ أم اد عوجرل اب يصوُتو تامجرت الاذة ققد نع اهتي لوئسم Systems الما يا إ أم الا عنه يل الان الانتيام الال الانتيال الانت الما